# HealthyLungs

### ANDROID - MOBILE APPLICATION USER MANUAL FOR PATIENTS

#### Зміст

| Як встановити додаток HealthyLungs                              | 3 |
|-----------------------------------------------------------------|---|
| Реєстрація, Логін                                               | 4 |
| Як скачати додаток Garmin Connect                               | 5 |
| Синхронізація у Garmin Connect                                  | 6 |
| Список підтримуваних пристроїв з можливістю моніторингу<br>SpO2 | 7 |
| Посилання                                                       | 8 |

#### Як встановити додаток HealthyLungs

Для того, щоб почати роботу з сервісом потрібно скачати мобільний додаток HealthyLungsPatient у PlayMarket чи за отриманим посиланням на додаток.

#### Реєстрація, Логін

Для входу в систему потрібно пройти авторизацію користувача. Незареєстрованим користувачам потрібно пройти реєстрацію.

| 11:50 🖬 🛡 🔨                    | 🗢 at 🚊 | 11:50 🖬 🛡 🔨      | 7      |
|--------------------------------|--------|------------------|--------|
| HealthyLung Docto              | or     | HealthyLung      | Doctor |
| Sign in                        |        | Sign up          |        |
| Email                          |        | First Name       |        |
| Password                       |        | Last Name        |        |
| Forgot Password                |        | Surname          |        |
| Login                          |        | Weight, kg       |        |
| Does not nave account? Sign up |        | Height, cm       |        |
|                                |        | Birth date       |        |
|                                |        | Email            |        |
|                                |        | Phone number     |        |
|                                |        | Password         |        |
|                                |        | Password confirm |        |
|                                |        | III O            | <      |

Після реєстрації введіть ваші Email та пароль для входу в систему

Заповніть усі реєстраційні поля та натисніть кнопку реєстрація

**Примітка**. Ваші екрани можуть дещо відрізнятися від прикладів у цьому документі, але основні елементи однакові.

**Примітка**. email та пароль чутливі до регістру. Caps Lock вимкнено за замовчуванням. Якщо ви забули свій email чи пароль, на екрані **Sign in** натисніть на **forgot password** посилання.

#### Як скачати додаток Garmin Connect

Для того, щоб почати роботу з сервісом потрібно скачати мобільний додаток Garmin Connect у PlayMarket чи AppStore.

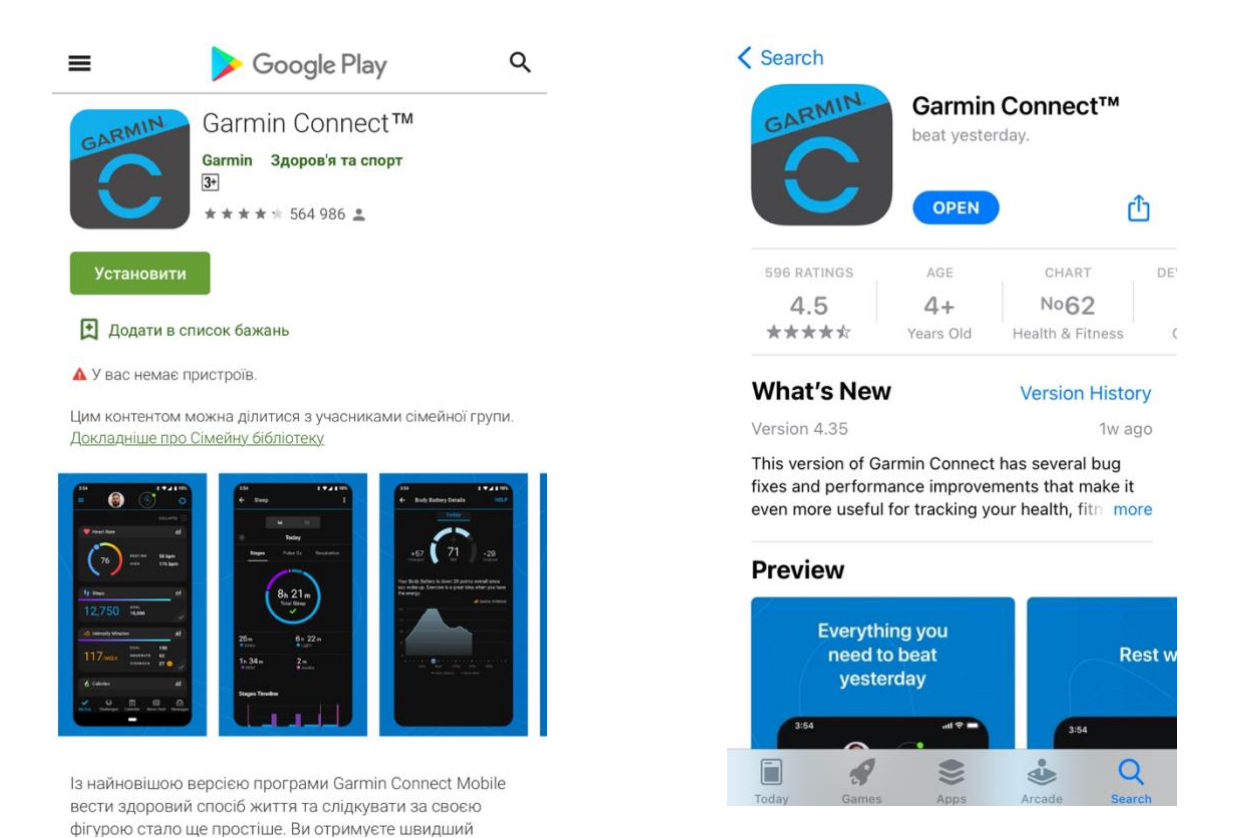

Після цього пройти покрокове підключення вашого смарт годинника чи браслета до даного додатку.

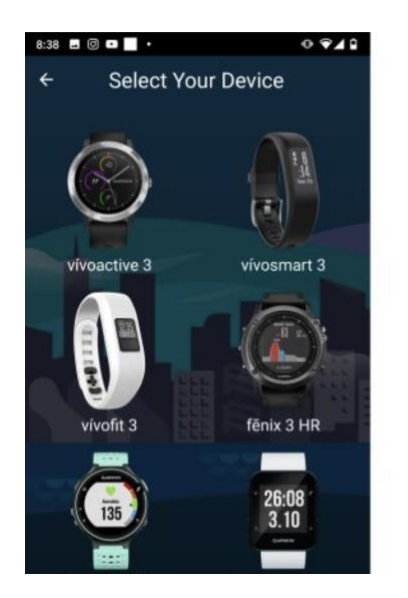

| 8:38                         |   |  |  |  |
|------------------------------|---|--|--|--|
| ≡ Devices                    |   |  |  |  |
| Index Smart Scale            |   |  |  |  |
| fenix 6 Pro Not Connected    | 0 |  |  |  |
| REGISTERED TO GARMIN CONNECT |   |  |  |  |
| vivomove                     |   |  |  |  |
| Forerunner 630               |   |  |  |  |
| vivoactive HR                |   |  |  |  |
| Index Smart Scale (2)        |   |  |  |  |
| vivofit 3                    |   |  |  |  |
| vivofit                      |   |  |  |  |
| vivosmart                    |   |  |  |  |
| Forerunner 245 Music         |   |  |  |  |
|                              |   |  |  |  |

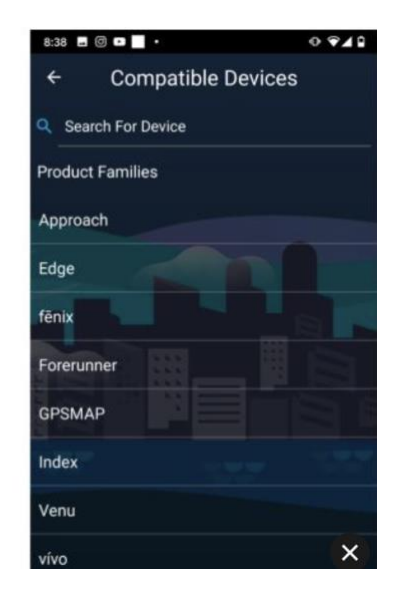

#### Синхронізація у Garmin Connect

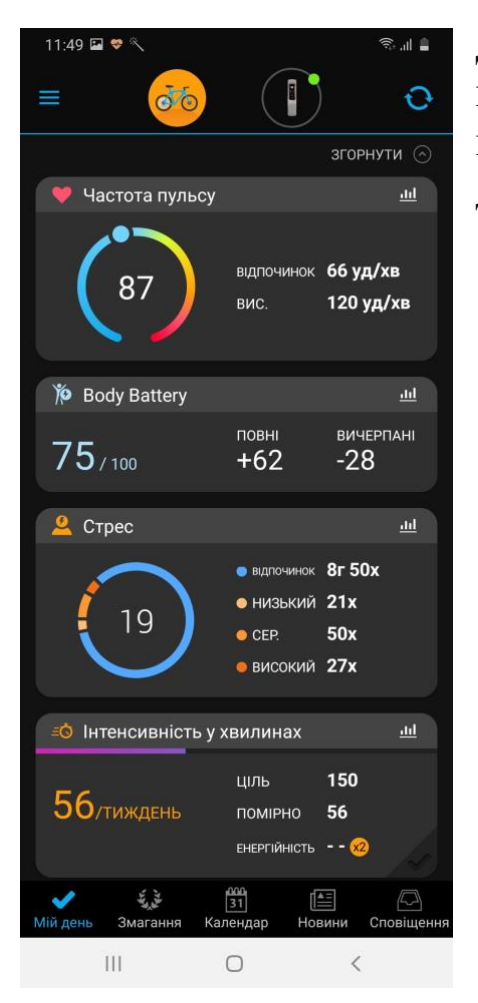

Для експорту показників у пацієнтів на смартфонах повинен бути встановлений додаток Garmin Connect

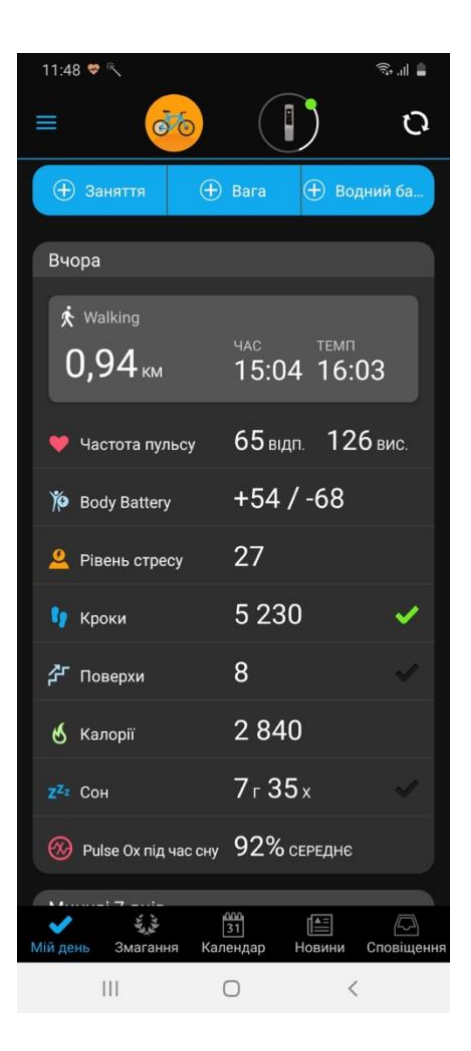

Синхронізація з пристроями Garmin відбувається автоматично при вході в додаток Garmin Connect або при натисканні кнопки синхронізації у правому верхньому куті екрану

## Список підтримуваних пристроїв з можливістю моніторингу SpO2

Garmin:

- vívosmart 4
- vivomove 3/3s/4/4s
- vívoactive 4
- forerunner 245/945/
- venu
- fenix 6/6s/6x
- quatix 6/6X
- tactix Delta

#### Посилання

#### https://buy.garmin.com/en-US/US/c10002p1.html?FILTER\_FEATURE\_PULSEOX=true&sorter=price-asc

https://play.google.com/store/apps/details?id=com.garmin.android .apps.connectmobile&hl=uk

https://apps.apple.com/us/app/garmin-connect/id583446403